## VITRINE DE PROJETOS ESPORTIVOS CONTRATADOS E INCENTIVÁVEIS

Caso o Incentivador queira conhecer o escopo e detalhes preliminares dos projetos contratados e incentiváveis, poderá acessar a **VITRINE DE PROJETOS ESPORTIVOS**, acessando <u>https://www.sic.cultura.pr.gov.br/index.php?invalid=true#</u>. Em seguida deverá clicar em **EDITAIS ESTADUAIS**, e depois escolher o Edital.

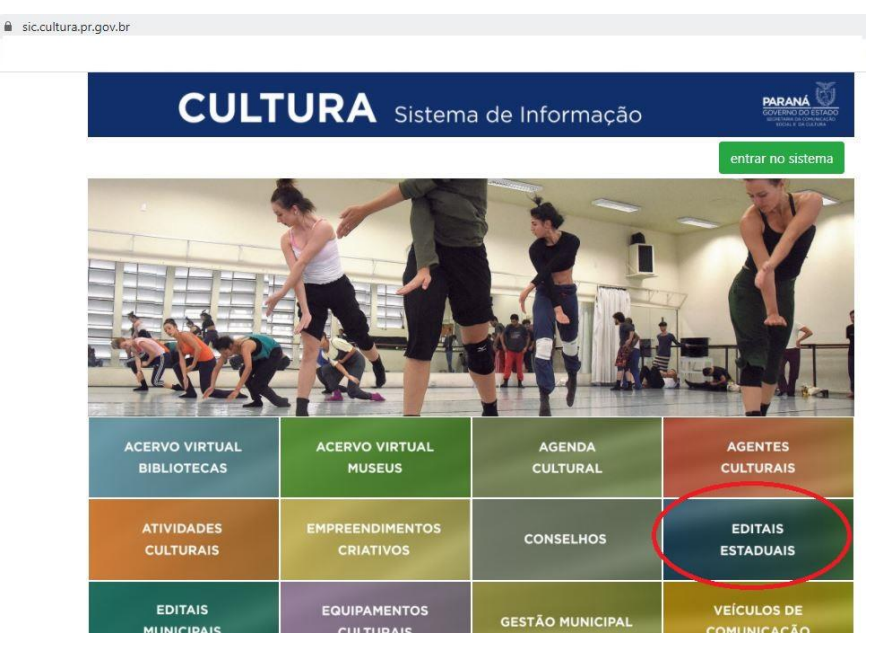

Na tela que abrirá, onde consta "Código do Edital N°", o interessado deverá escolher o "01/2019 PROESPORTE 2019", e em seguida deverá clicar em pesquisar.

| C                                 | ULTUR                                | RA Sistem                       | na de Informa                       | ação                            | PARANÁ<br>GOVERNO DO ESTADO<br>NORMANA DA COMUNEACÃO<br>NORME DA CUANTRA |
|-----------------------------------|--------------------------------------|---------------------------------|-------------------------------------|---------------------------------|--------------------------------------------------------------------------|
| Consulta de Projetos Culturais    |                                      |                                 |                                     |                                 |                                                                          |
| Projetos Fornecedore              | s Fichas Técnicas                    |                                 |                                     |                                 |                                                                          |
| Código do Edital Nº: (            | 01/2019 PROESPORTE 2019              | <b>▼</b>                        |                                     |                                 |                                                                          |
| Código do Projeto:                |                                      |                                 |                                     |                                 |                                                                          |
| Titulo:                           |                                      |                                 |                                     |                                 |                                                                          |
| Proponente:                       |                                      |                                 |                                     |                                 |                                                                          |
| Abrangência:                      | l                                    | ~                               |                                     |                                 |                                                                          |
| Área Cultural: [                  | 5<br> <br>                           |                                 | ~                                   |                                 |                                                                          |
| Município de Realização: (        |                                      | ~                               |                                     |                                 |                                                                          |
| [Requiser]                        |                                      |                                 |                                     |                                 |                                                                          |
| Cadastros                         |                                      |                                 |                                     |                                 |                                                                          |
| Agente Cultural<br>Gestor Privado | Ensino à Distância<br>Empreendimento | Proponente<br>Agente de Leitura | Parecerista<br>Agente Articuladores | Incentivador<br>Agente Artesãos | Gestor Municipal                                                         |

Constará uma lista com informações públicas onde poderá ser observado o título do projeto, proponente, município, orçamento, valor já captado e, ao lado direito, uma lupa. Ao "clicar na lupa" o interessado estará acessando o projeto selecionado, e poderá conhecer o seu escopo. Nesse caso será possível encontrar duas diferentes situações de projeto:

- AGUARDANDO DOCUMENTOS DE CONTRATAÇÃO – os projetos que apresentam essa situação ainda não estão acessíveis para captação

- CAPTAÇÃO DE RECURSOS – os projetos que apresentam essa situação já estão acessíveis para captação

A atualização dessa situação é automática. Na medida em que o proponente conclui a etapa de contratação passa para o status CAPTAÇÃO DE RECURSOS.